## SCOUT AERIAL

# **CREATING A KML IN GOOGLE EARTH**

Creating a KML can be very useful to create a good definition of a required area. A KML can give a precise description of an area which can be supplied by the client and handed to the drone operator, or the drone operator can create KML's him/herself to be imported into different software, creating a flight plan for the operation. There are a lot of other advanced options you have with KML files in Google Earth Pro, but in this workflow we will focus on the creation of a basic KML.

### **DOWNLOAD AND INSTALL GOOGLE EARTH**

- 1. Access <a href="https://www.google.com.au/earth/download/gep/agree.html">https://www.google.com.au/earth/download/gep/agree.html</a>;
- 2. Accept Terms and Conditions and download the installation file;
- 3. Double click the downloaded file and follow instructions to install

#### **CREATING THE KML** OPEN GOOGLE EARTH PRO

- Navigate to the Area of Interest (AOI) by zooming in or by searching
- After navigating to the area, click the **ADD POLYGON** feature.

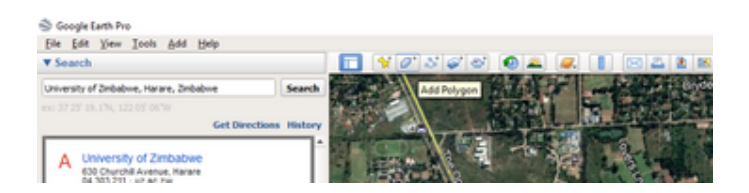

• Assign a new name for the polygon.

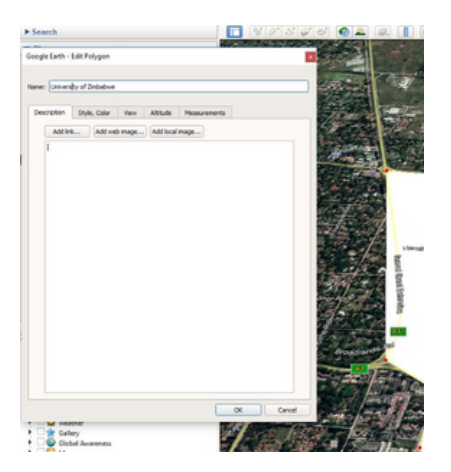

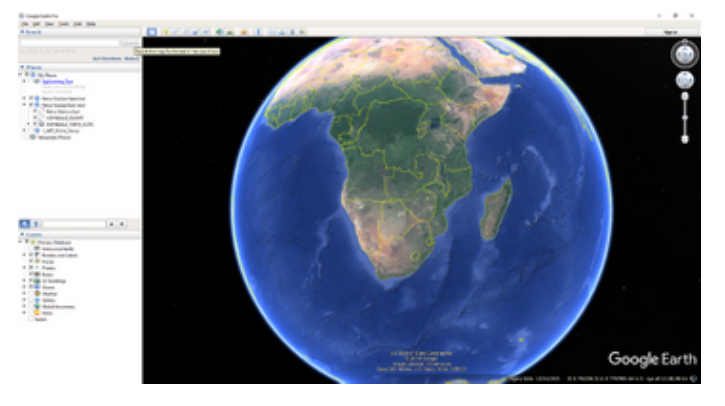

#### 🍣 Google Earth Pro

| <u>File Edit View Tools Add H</u> elp            |         |
|--------------------------------------------------|---------|
| ▼ Search                                         |         |
| university of zimbabw                            | Search  |
| University of Zimbabwe, Harare, Zimbabwe         |         |
| University Of Zimbabwe Administration, Mount P   | History |
| University of Zimbabwe College Of Health Scienc  |         |
| University of Zimbabwe Christian Union, Harare C |         |
| University of Zimbabwe Chapel, Mount Pleasant    |         |
| layer is checked                                 |         |

### SCOUT AERIAL

- Before clicking **OK**, navigate to and click on each corner of the boundary of the AOI
- Click OK

Navigate to the top-left panel and under the Places tab, right click on the polygon that was created above. Select the option Save Place As

• On the dialog box that appears, define the file name and type. Save it as a KML file.

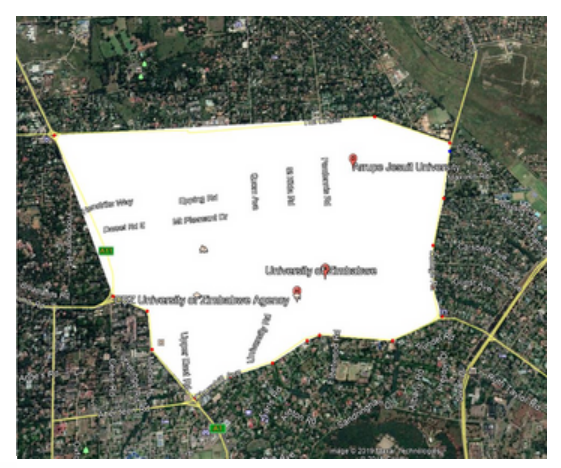

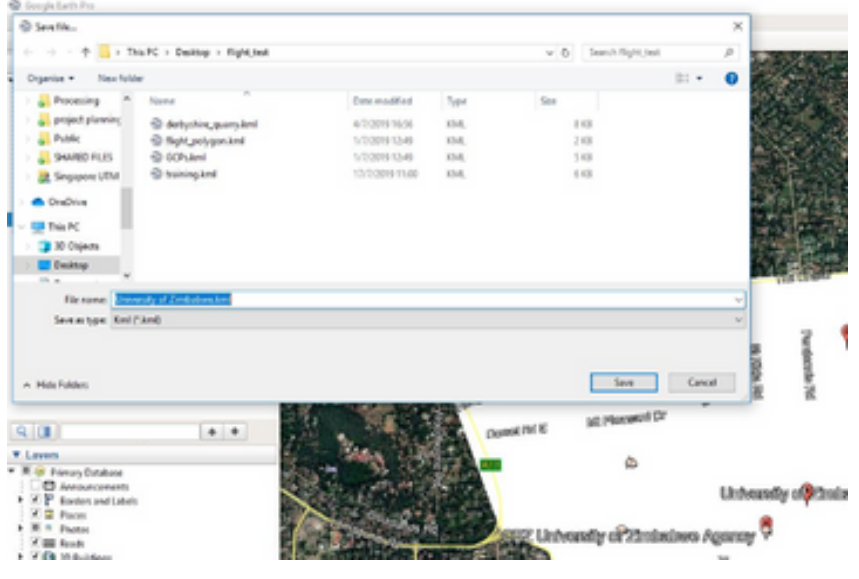